# Power Point (以下 PP)による高解像度 TIFF ファイルの作り方

2008.10.8.

## Mac の場合 (Power Point Mac 2008)

PPファイルの保存したい画像を作成又は開く。
 ファインダーの PowerPoint を選択し、環境設定を開く。

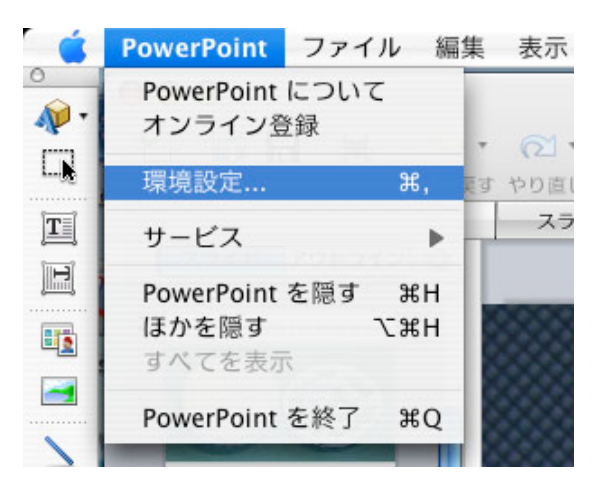

- 3. 保存を選択する。
- 4. 解像度(dpi)を300にする。

| 環境設定                                                                                                    |                    |
|----------------------------------------------------------------------------------------------------|--------------------|
| 全般  表示  編集  保存  All  正  工業                                                                                                    | ト 互換性 詳細設定 フィードバック |
| 保存オプション                                                                                                    |                    |
| 🗹 このプレゼンテーションと一緒にプレビューの図を保存する                                                                                                    |                    |
| □ 保存時にプロパティを確認する                                                                                                    |                    |
| ☑ フル テキスト検索情報を含む                                                                                                    |                    |
| ☑ 自動バックアップ 10 🗘 分                                                                                                    |                    |
| 標準のファイル保存形式: PowerPoint プレゼンテーション (.pptx)                                                                                                    | •                  |
| 保存オプション                                                                                                    |                    |
|                                                                                                    | クラッイルとして)          |
|                                                                                                    | 9 994 N20C)        |
| 解像度の設定:                                                                                                    |                    |
| ● 解像度 (dpi): 300                                                                                                    |                    |
| ○サイズ:幅:3000 高さ:2250 ピクセル                                                                                                    |                    |
| グラフィック ファイルの圧縮 画質: 高  ・  ・  ・  ・  ・  ・  ・  ・  ・  ・  ・  ・  ・  ・  ・  ・  ・  ・  ・  ・  ・  ・  ・  ・  ・  ・  ・  ・  ・  ・  ・  ・  ・  ・  ・  ・  ・  ・  ・  ・  ・  ・  ・  ・  ・  ・  ・  ・  ・  ・  ・  ・  ・  ・  ・  ・  ・  ・  ・  ・  ・  ・  ・  ・  ・  ・  ・  ・  ・  ・  ・  ・  ・  ・  ・  ・  ・  ・  ・  ・  ・  ・  ・  ・  ・  ・  ・  ・  ・  ・  ・  ・  ・  ・  ・  ・  ・  ・  ・  ・  ・  ・  ・  ・  ・  ・  ・  ・  ・  ・  ・  ・  ・  ・  ・  ・  ・  ・  ・  ・  ・  ・  ・  ・  ・  ・  ・  ・  ・  ・  ・  ・  ・  ・  ・  ・  ・  ・  ・  ・  ・  ・  ・  ・  ・  ・  ・  ・  ・  ・  ・  ・  ・  ・  ・  ・  ・  ・  ・  ・  ・  ・  ・  ・  ・  ・  ・  ・  ・  ・  ・  ・  ・  ・  ・  ・  ・  ・  ・  ・  ・  ・  ・  ・  ・  ・  ・  ・  ・  ・  ・  ・  ・  ・  ・  ・  ・  ・  ・  ・  ・  ・  ・  ・  ・  ・  ・  ・  ・  ・  ・  ・  ・  ・  ・  ・  ・  ・  ・  ・  ・  ・  ・  ・  ・  ・  ・  ・  ・  ・  ・  ・  ・  ・  ・  ・  ・  ・  ・  ・  ・  ・  ・  ・  ・  ・  ・  ・  ・  ・  ・  ・  ・  ・  ・  ・  ・  ・  ・  ・  ・  ・  ・  ・  ・  ・  ・  ・  ・  ・  ・  ・  ・  ・  ・  ・  ・  ・  ・  ・  ・  ・  ・  ・  ・  ・  ・  ・  ・  ・  ・  ・  ・  ・  ・  ・  ・   ・  ・  ・  ・  ・  ・  ・  ・  ・  ・  ・  ・  ・  ・  ・  ・  ・  ・  ・  ・  ・  ・  ・  ・  ・  ・  ・  ・  ・  ・  ・  ・  ・  ・  ・  ・  ・  ・ ・ |                    |
|                                                                                                    |                    |
|                                                                                                    |                    |
|                                                                                                    |                    |
|                                                                                                    | (+++)+++) OK       |
|                                                                                                    |                    |

- 5. サイズ 横 3000 高さ 2250 ピクセル程度を確認又は変更する。
- 6. OK ボタンをクリック
- 7. ファイル→画像として保存を選択

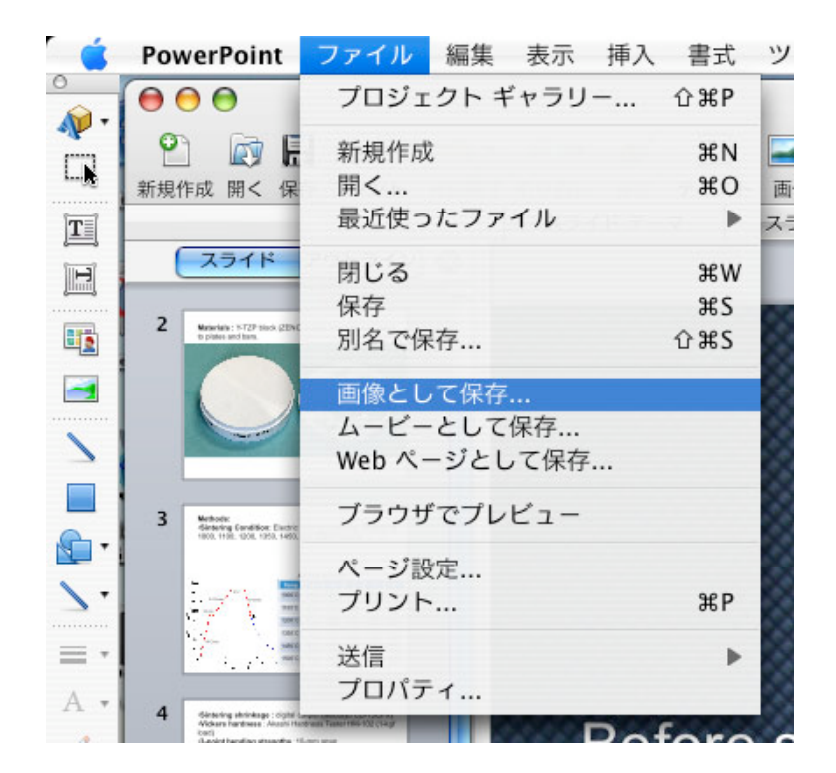

8. フォーマットで TIFF を選択、ファイル名をつけた後に保存

|                         |                            | 🔄 JADR–Sinterir   | ng-shrinkage.pp | ot            |
|-------------------------|----------------------------|-------------------|-----------------|---------------|
|                         | 名前                         | JADR-Sintering-sh | rinkage.tif     |               |
|                         | 場所                         | デスクトップ            |                 | •             |
| 説明                      | フォーマット:                    | TIFF              |                 | •             |
| 他のアプリケ<br><u>ファイル形式</u> | ーションで開く。<br><u>こ関するヘルプ</u> | ことができるグラフィック:     | ファイルに、各スラ・      | イドをエクスポートします。 |
| オプション                   | ) <u> </u>                 | 酸性チェック 🧹          | 互換性チェックを        | E推奨           |
|                         |                            |                   |                 | キャンセル 保存      |

または 7'. ファイル→別名で保存 8'. フォーマットで TIFF を選択、ファイル名をつけた後に保存

### Windows の場合 (Power Point 2007)

- 1. PPファイルの保存したい画像を作成又は開く。
- 2. ファイル→ページ設定でA3またはユーザー設定で大きなサイズにしておく

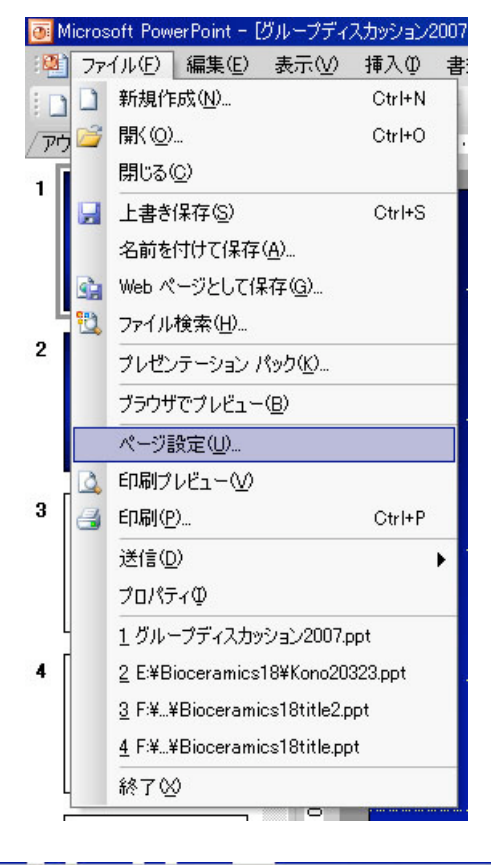

| ページ設定                                                                                                    |                                                                             | ? ×         |
|----------------------------------------------------------------------------------------------------|-----------------------------------------------------------------------------|-------------|
| スライドのサイズ指定(S):<br>画面に合わせる<br>レターサイズ 8.5×11 インチ<br>Ledger Paper 11×17 インチ<br>A3 297×420 mm<br>A4 210 × 297 mm<br>B4 (ISO) 250×353 mm<br>B5 (ISO) 176×250 mm | 印刷の向き<br>スライド<br>A C 縦(P)<br>で 横(L)<br>ノート、配布資料、アウトライン-<br>C 縦(Q)<br>で 横(A) | OK<br>キャンセル |

- 3. ファイル→名前をつけて保存を選択
- 4. ファイルの種類で TIFF を選択、ファイル名をつけた後に保存

または(画像が荒れるとき)

- 3. ファイル→印刷を開き、プリンタの名前欄で Office Document Image Writer を 選びプロパティをクリック、詳細設定タブで、出力形式を TIFF モノクロ FAX にチ ェックして、非常に細かい(300 dpi)を選択する。
- 4. OK をクリックし、プロパティを閉じ、印刷ダイアログの OK をクリックして、適 当なフォルダに適当な名前で TIF ファイルを作る。

### Windows の場合 (Power Point 2003)

- 1. PowerPoint 上でスライドを選択する。
- 3. ファイル→印刷を開き、プリンタの名前欄で Office Document Image Writer を 選びプロパティをクリック、詳細設定タブで、出力形式を TIFF モノクロ FAX にチ ェックして、非常に細かい(300 dpi)を選択する。
- 4. OK をクリックし、プロパティを閉じ、印刷ダイアログの OK をクリックして、適当なフォルダに適当な名前で TIF ファイルを作る。

#### 作成した TIFF ファイルの確認・修正

- 1. Photoshop で上記のように作成した TIFF ファイルを開く
- 2. 余分な空白を削除するために、必要な部分のみをセレクトする。
- 3. <u>イメージ</u>→切り抜きをク<u>リック</u>する。
- 4. イメージ→サイズ変更→解像度とクリックしてゆく。

| 🧐 Adobe Photoshop E | lements                            |                                  |
|---------------------|------------------------------------|----------------------------------|
| ファイル(E) 編集(E)       | イメージの 画質調                          | 整(N) レイヤー(L) 選択範囲(S              |
| 🔛 🗆 🗠               | 画像を複製(M)<br>回転(E)                  | , 2 01 3 3 2                     |
|                     | 変形( <u>A</u> )<br>切り抜き( <u>P</u> ) | ・ <b>D px ロ</b> アンチエイリアス         |
|                     | サイズ変更( <u>R</u> )                  | ▶ 画像解像度①…                        |
|                     | 色調補正(A)                            | ▶ カンバスサイズ(S)<br>オペアの領域をままつ♪♪     |
|                     | ヒストグラム(円)                          | 9へ(の領域を表示)型<br>拡大・縮小( <u>C</u> ) |
| Ox Ho               | モード( <u>M</u> )                    | ► COFR                           |

5. 解像度を300にする

| 幅(₩):            | 1608    | pixel      | <b>_</b> ] | キャンセル  |
|------------------|---------|------------|------------|--------|
| 高さ(日):           | 783     | pixel      | <b>_ _</b> | ヘルプ(田) |
| ドキュメント           | のサイズ: - |            |            |        |
| 幅( <u>D</u> ):   | 136.17  | mm         | <b>I 1</b> |        |
| 高さ( <u>G</u> ):  | 66.32   | mm         | Ţ®         |        |
| 解像度( <u>R</u> ): | 300     | pixel/inch | •          |        |

6. 印刷が片段ならばドキュメントサイズ幅を 85mm 前後、両断ならば幅を 170mm 前 後にする。ただし、画像の再サンプルをクリックしておく。

7. イメージ→モードをクリックし、RGBカラーまたはグレースケールを選ぶ。

8.ファイル名をつけて保存する。ファイルサイズが大きい場合は圧縮して保存する。